# HT-Writer 使用手册

May 2004

本使用手冊版權為盛群半導體股份有限公司所有,非經盛群半導體股份有限公司書面授權同意,不得透過任何形式複製、儲存或傳輸。

HOLTEK

目錄

| 簡介                     | 1  |
|------------------------|----|
| 安裝                     | 1  |
| 硬體配備                   | 5  |
| 使用 HT-Writer 燒寫 OTP 元件 | 6  |
| 燒寫前的準備工作               | 6  |
| 執行 HT-Writer 燒錄程式      | 6  |
| 燒寫時的 MCU 型號與驅動資料型號     | 7  |
| 連線燒寫模式                 | 7  |
| 基本功能                   | 7  |
| 附加功能                   | 9  |
| 離線燒寫模式                 | 12 |
| 燒寫步驟                   | 13 |
| LED 顯示燈說明              | 13 |
| 轉接板的使用                 | 13 |
| 系統訊息                   | 14 |

i

HOLTEK

ii

# 

## 簡介

Holtek HT-Writer 是一種專為燒錄 OTP 型(One-Time Programmable)微控制器的簡易燒錄器。舉 凡盛群半導體公司開發完成的這類可燒錄一次微控制器單晶片(OTP device)皆可使用此型簡 易燒錄器將程式資料燒錄到晶片內。此型燒錄器的特點為輕巧短小,如手掌大小。安裝及 使用皆很容易,功能簡單明瞭。此燒錄器除了能夠與 PC 連接以連線模式燒錄外,還可以在 不需要與 PC 連接下使用離線模式去燒錄。將程式碼從 PC 下載到 HT-Writer 後,使用者可以 在不與 PC 連接的情況下,以離線模式操作 HT-Writer。

連線模式是使用 RS232 cable 將 PC 與 HT-Writer 連接。離線模式則不需要與 PC 連接。由於 盛群提供許多不同包裝的 OTP 元件,因此也會提供相對應的燒錄轉接板以便燒錄各種包裝 的 OTP 元件。使用者必須選用正確的燒錄轉接板插入 HT-Writer 上。

使用 HT-Writer 燒錄器需要下列的裝備及系統:

- 電源轉接器(power adapter),輸出電壓為 16V,輸出電流至少為 500mA。最好是使用此燒錄器包裝盒內所附的電源轉接器。
- 正確的燒錄轉接板。
- IBM 386 或更高階的個人電腦。
- Win95/98/NT/2000/XP 視窗操作系統(連線模式必要)。
- HT-Writer 軟體程式(連線模式必要)。

## 安裝

使用 RS232 cable 連接 HT-Writer 的 9 支引腳的 D 型接頭與個人電腦的 RS232 埠(圖一)。接著執行"ht-writersetup.exe"進行 HT-Writer 軟體程式的安裝。遵循下列步驟進行安裝。

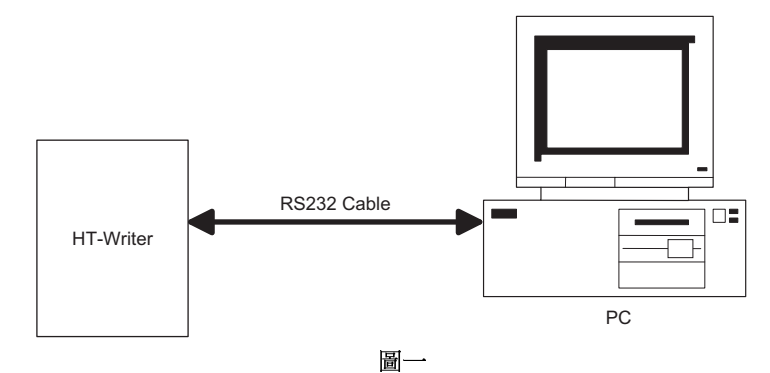

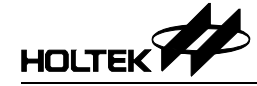

| Setup | ×                                                                   |
|-------|---------------------------------------------------------------------|
| ?     | This will install Holtek HT-Writer Ver1.0. Do you wish to continue? |
|       | Yes <u>N</u> o                                                      |

圖二

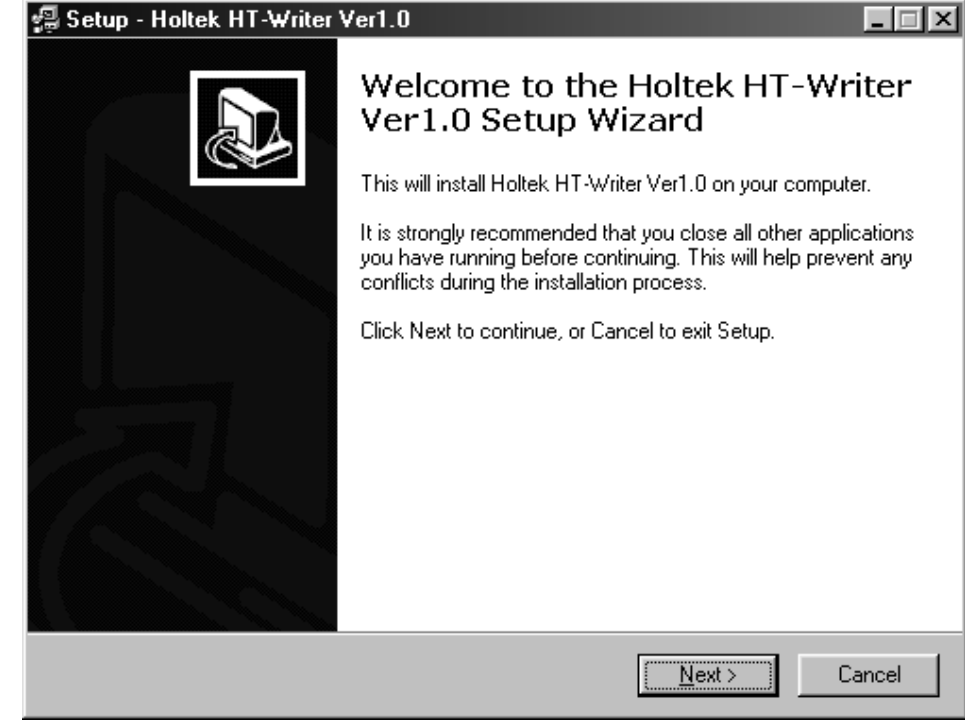

圖三

-

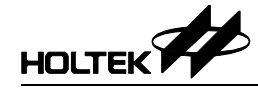

| up - Holtek HT-Writer Ver1.0                                                                                                    |                                                                   |                     |           |
|----------------------------------------------------------------------------------------------------|-------------------------------------------------------------------|---------------------|-----------|
| lect Destination Directory<br>Where should Holtek HT-Writer Ver                                                                                                    | r1.0 be installed?                                                |                     | 20        |
| Select the folder where you would li<br>click Next.                                                                                                    | ike Holtek HT-Writer V                                            | /er1.0 to be instal | led, then |
| C:\HT-Writer                                                                                                    |                                                                   |                     |           |
| a c.v                                                                                                    |                                                                   |                     |           |
|                                                                                                    |                                                                   |                     |           |
| c: win 98e                                                                                                    |                                                                   |                     | •         |
| The program requires at least 2.3 M                                                                                                    | B of disk space.                                                  |                     |           |
|                                                                                                    |                                                                   |                     |           |
|                                                                                                    | < <u>B</u> ack                                                    | <u>N</u> ext >      | Cance     |
|                                                                                                    | <u>&lt; B</u> ack<br>圖四                                           | <u>N</u> ext >      | Cance     |
| up - Holtek HT-Writer Ver1.0                                                                                                    | <u> <b< u="">ack<br/>圖四</b<></u>                                  | <u>N</u> ext >      | Cance     |
| up - Holtek HT-Writer Ver1.0<br>lect Start Menu Folder<br>Where should Setup place the prog                                                                                                    | <u>《Back</u><br>圖四<br>gram's shortcuts?                           | <u>N</u> ext >      | Cance     |
| up - Holtek HT-Writer Ver1.0<br>lect Start Menu Folder<br>Where should Setup place the prog<br>Select the Start Menu folder in whic<br>shortcuts, then click Next.                                                                                                    | <u>《Back</u><br>圖四<br>gram's shortcuts?<br>ch you would like Setu | Next >              | Cance     |
| up - Holtek HT-Writer Ver1.0<br>lect Start Menu Folder<br>Where should Setup place the prog<br>Select the Start Menu folder in whic<br>shortcuts, then click Next.<br>Holtek HT-Writer                                                                                                    | <u>《Back</u><br>圖四<br>gram's shortcuts?<br>ch you would like Setu | <u>N</u> ext >      | Cance     |
| up - Holtek HT-Writer Ver1.0<br>lect Start Menu Folder<br>Where should Setup place the prog<br>Select the Start Menu folder in whic<br>shortcuts, then click Next.<br>Holtek HT-Writer<br>Accessories<br>Avance Sound Manager<br>Holtek Development System<br>Holtek Development System<br>Holtek HT-Writer<br>Online Services<br>Paint Shop Pro 6<br>WinZip | <br>IIII<br>gram's shortcuts?<br>Sh you would like Setu           | <u>N</u> ext >      | ogram's   |
| up - Holtek HT-Writer Ver1.0<br>lect Start Menu Folder<br>Where should Setup place the prog<br>Select the Start Menu folder in whic<br>shortcuts, then click Next.<br>Holtek HT-Writer<br>Accessories<br>Avance Sound Manager<br>Holtek Development System<br>Holtek HT-Writer<br>Dnline Services<br>Paint Shop Pro 6<br>WinZip                              | 《Back<br>IIII<br>gram's shortcuts?<br>sh you would like Setu      | <u>N</u> ext >      | Cance     |

圖五

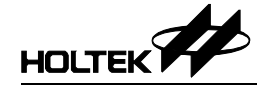

| a Setup - Holtek HT-Writer Ver1.0                                                                               |        |
|----------------------------------------------------------------------------------------------------|--------|
| Ready to Install<br>Setup is now ready to begin installing Holtek HT-Writer Ver1.0 on your computer.            |        |
| Click Install to continue with the installation, or click Back if you want to review or<br>change any settings. |        |
| Destination directory:<br>C:\HT-Writer                                                                          | 4      |
| Start Menu folder:<br>Holtek HT-Writer                                                                          | ¥<br>Þ |
| < <u>B</u> ack [Install]                                                                                        | Cancel |

圖六

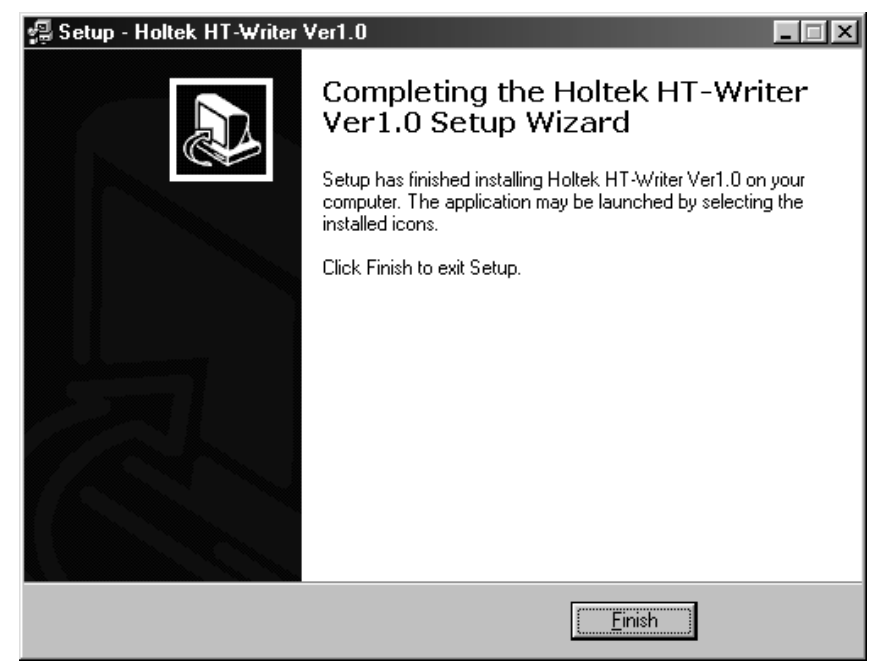

圖七

完成安裝後, Holtek 的 HT-Writer 項目會加到視窗的程式集之中。

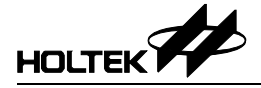

# 硬體配備

HT-Writer 的外型如圖八:

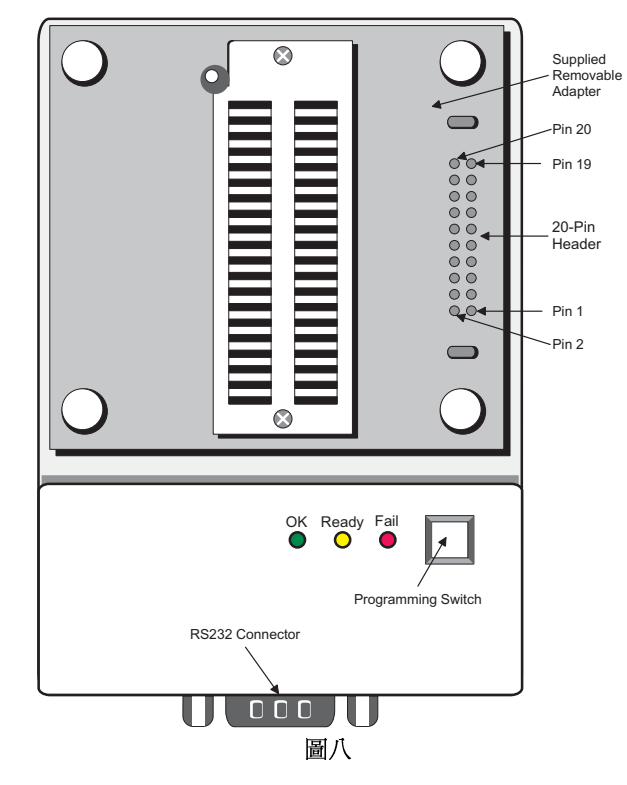

| 元件                 | 說明                  |
|--------------------|---------------------|
| DC16V              | 電源 DC 16V 接口        |
| 20-Pin Header      | 燒錄訊號接腳              |
| OK                 | 綠色 LED,正常狀況指示燈      |
| Ready              | 黃色 LED,待命狀況指示燈      |
| Fail               | 紅色 LED,異常狀況指示燈      |
| Programming Switch | 離線模式的燒錄命令鍵          |
| RS232 Connector    | 與PC連接的9支引腳D型公接頭     |
| 4P DIP Switch      | HT-Writer 背面的操作選擇開關 |

| OTP 元件腳位名稱 | 燒錄訊號                       | 20 Pin Header 位置            |
|------------|----------------------------|-----------------------------|
| PA0        | AD0                        | 8                           |
| PA1        | AD1                        | 6                           |
| PA2        | AD2                        | 4                           |
| PA3        | AD3                        | 2                           |
| PA4        | CLK                        | 10                          |
| PA5        | $\overline{\mathrm{CS}}$   | 12                          |
| PA6        | RW                         | 14                          |
| OSC1       | Ground (direct connection) | _                           |
| OSC3       | Ground (direct connection) |                             |
| VDD        | VDD                        | 18                          |
| RES        | VPP                        | 20                          |
| VSS        | Ground (direct connection) | 11 , 13 , 15 , 16 , 17 , 19 |

燒錄訊號/OTP 元件腳位的關係對應表

# 使用 HT-Writer 燒寫 OTP 元件

#### 燒寫前的準備工作

在燒寫 OTP 元件之前,必須先使用 HT-IDE3000 開發系統中 Project 選單的 Build 命令產出一個 OTP 資料檔,它的副檔名是.OTP。一旦完成 Build 的程序,即可使用 HT-Writer 燒錄器及 燒錄程式進行 OTP 元件的燒錄。

## 執行 HT-Writer 燒錄程式

從視窗的程式集中執行 HT-Writer 燒錄程式,如圖九的視窗。

| :\LCS | u∖HTK | Soft_ | 3\Dem | o.otp |      |      |      | Op    | <u>e</u> n | Exit                          |                 |
|-------|-------|-------|-------|-------|------|------|------|-------|------------|-------------------------------|-----------------|
| 0000: | 2819  | 0000  | 0000  | 0000  | 0004 | 0000 | 0000 | 0000  | 1-         | Download                      |                 |
| 0008: | 2890  | 0000  | 0000  | 0000  | 2EB5 | 0000 | 0000 | 0000  |            |                               |                 |
| 0010: | 0004  | 0000  | 0000  | 0000  | 0004 | 0000 | 0000 | 0000  |            | Auto                          |                 |
| 0018: | 0004  | 3413  | 3012  | 0000  | 3412 | 281A | 0000 | 0001  |            | Blank Check - Function Key    | 2               |
| 020:  | 1F89  | 0000  | 23AB  | 32A6  | 1FEC | 318B | 3211 | 300B  |            |                               | y S             |
| 028:  | 10EC  | 2828  | 33A6  | 2374  | 360E | 778E | 320E | 740F  |            | <u>P</u> rogram               |                 |
| 0030: | 748F  | 2265  | 38F1  | 2836  | 23BB | 23C8 | 076C | OAEC  |            |                               |                 |
| 038:  | 3COA  | 2860  | 360E  | 3611  | 368B | 370B | 23AB | 37A6  |            | Verify                        |                 |
| 0040: | 36A6  | 0001  | 3F92  | 2849  | 0712 | 0E07 | 0C07 | 3D0A  |            | Lock                          |                 |
| 048:  | 2841  | 32A6  | 1FEC  | 318B  | 3211 | 300B | 10EC | 284E  |            | <u><u> </u></u>               |                 |
| 0050: | 33A6  | 3611  | 370B  | OFEC  | OOEC | 23B3 | 3211 | 320E  |            |                               |                 |
| 0058: | 0712  | 0E07  | 0C07  | 3D0A  | 2860 | OF04 | OOEB | 2265  |            | 1                             |                 |
| 0060: | 225C  | 36F1  | 3771  | 62E5  | 2265 | 38F1 | 2869 | 23BB  |            | <u>C</u> hip Info             |                 |
| 0068: | 23C8  | 618C  | 7COF  | 287A  | 7F70 | 2872 | 271D | 3F71  |            | Checksum:                     |                 |
| 0070: | 2872  | 2864  | 10D1  | 2875  | 282C | 0751 | 0A04 | 380A  |            | OTP File Ch                   | ook o           |
| 0078: | 282C  | 2B0E  | 3572  | 35F2  | 3472 | 34F2 | 3672 | 7480  | <b>F</b>   | STANT CIPTURE CI              | CCK SL          |
|       |       |       |       |       |      |      |      |       |            | MCU:                          |                 |
|       |       |       |       |       |      |      |      |       |            | HT95L20P   HT95L20P  HT95L20P | СU Ту           |
| nnect | with  | HT-W1 | iter. |       |      |      |      |       | •          | Driver:                       |                 |
| monto | ALCOM | 15    |       |       |      |      | v.   | w 1 1 |            | MCU Type o                    | )†<br>1/1/1/1 F |
| medue | arcon | ±)    |       |       |      |      | 4.6  |       |            |                               | 1/ V V ) L      |

## 燒寫時的 MCU 型號與驅動資料型號

圖九右下方的 MCU 方塊盒中顯示的是即將要燒錄的 OTP 元件的型號。 下列兩種命令中的任何一個皆可決定其型號:

- 選用 HT-Writer 燒錄程式的 Open 鈕去開啓一個 OTP 檔案。此 OTP 檔案包含有將要燒錄的 OTP 元件的 MCU 型號
- 在 HT-Writer 燒錄程式中使用 Setting 選單的 MCU 命令設定之
- Note: 如果只是對 OTP 元件做空白檢測(blank check),則不需要開啓任何 OTP 檔案。當 HT-Writer 燒錄器連接上 PC 並且打開電源後,燒錄程式會根據所設定的 MCU 型號將對應的驅動資料 下載到燒錄器的快閃記憶體(flash memory)。通常,燒錄程式是從 HT-Writer 燒錄器中讀取驅 動資料並將之顯示於圖九右下方的 Driver 方塊盒中。因此,除非燒錄器與 PC 間的連線斷掉 或是燒錄器未打開電源,否則 MCU 型號與驅動資料型號應該一致。HT-Writer 能夠執行的 功能將完全依據快閃記憶體內的驅動資料而定。不正確的驅動資料會導致燒錄失敗,因此 使用者必須確認 MCU 型號與驅動資料型號是一致的。

## 連線燒寫模式

#### 基本功能

圖九的右手邊共有8個按鈕(buttons)。每個按鈕代表一個命令,各命令的功能如下:

 $\rightarrow$  Open

開啓一個副檔名為.OTP的檔案,並將其內容載入HT-Writer 燒錄器的快閃記憶體。執行燒錄 OTP元件時會從此記憶體中取得資料。按下Open 鈕之後,會出現磁碟裝置、目錄與檔名資 料可供選擇。開啓後,檔案內容會顯示於訊息視窗內,此檔案的檢查碼(checksum)會顯示在 圖九右下方的 Checksum 方塊盒。

#### $\rightarrow$ Download

此命令會將目前已開啓之 OTP 檔案的內容及驅動資料載入燒錄器的快閃記憶體中。執行此命令之前,必須先開啓一個 OTP 檔案。

 $\rightarrow$  Blank Check

此命令是檢查燒錄器上的 OTP 元件是否已經被燒寫過(不是空的 OTP 元件)。檢查的結果會顯示於訊息視窗內。

→ Program

此命令會執行兩項功能,首先是將燒錄器快閃記憶體中的資料燒錄到 HT-Writer 上的 OTP 元件內,之後再比較 OTP 元件的內容是否與快閃記憶體的資料一致。比較的結果會顯示在 視窗中。執行此命令之前,相關的 OTP 檔案必須先被載入。

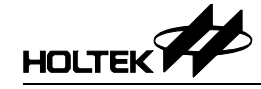

## $\rightarrow$ Verify

驗證 OTP 元件的內容是否與燒錄器快閃記憶體的內容一致。首先會從 OTP 元件讀取內容再做比對,並將比對結果顯示於視窗中。執行此命令之前,相關的 OTP 檔案必須先被載入。

#### $\rightarrow$ Lock

此命令會使燒錄器設定 OTP 元件的保護功能,禁止將此顆 OTP 元件的內容讀出。通常是在執行 Program 命令之後,使用此命令對 OTP 元件的內容做保護。

## $\rightarrow$ Chip Info

此命令會從 OTP 元件內讀取 power-on ID, software ID, ROM size, option size 等資訊並且顯示於訊息視窗中。如果 OTP 元件中沒有此等資訊或是燒錄程式無法辨認此 ID, 則如圖十的 "MCU: Cannot identify"訊息會出現在訊息視窗中。

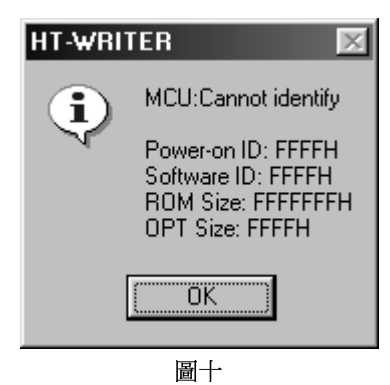

→ Auto

此命令會依照 Blank Check, Program, Verify 及 Lock 的順序執行此四個命令。若其中任何命令的執行有錯誤,將會停止執行其後所有的命令。可以從 Setting 選單的 Auto 命令中選擇所要執行的命令(並非上述的命令皆需要選取)

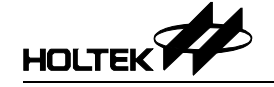

附加功能

 $\rightarrow$  Setting

此選單包含 4 個命令用來設定 HT-Writer 燒錄器的組態。這些組態將決定燒錄器的操作行 為。以下為各命令的說明:

|   | Detect Connect |
|---|----------------|
|   | MCU            |
|   | Auto           |
| ~ | Check ID       |

• Detect Connect

此命令將偵測HT-Writer 燒錄器與PC 間的連接狀況,並且將結果顯示於視窗中。

• MCU

此命令指定目前的 MCU 型號,當做之後所有操作的依據。如果燒錄器已經連上 PC 並且開啓電源,則此 MCU 的驅動資料將會被載入燒錄器的快閃記憶體。

| Set MCU                            |                       | ×               |
|------------------------------------|-----------------------|-----------------|
| If system cannot<br>following MCU: | recognize the chip ty | ype, set as the |
| MCU                                | HT48R05A-1            | T               |
|                                    | ОК                    | Cancel          |

• Auto

此命令將選定那些燒錄命令在使用 Auto 鈕的時候會被順序地執行。

| Auto Setup     | X |
|----------------|---|
| Plank Check    |   |
| Program        |   |
| l ∠erify       |   |
| ☐ <u>L</u> ock |   |
| OK Cance       | ! |

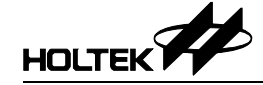

• Check ID

在執行 Blank Check, Program, Verify, Lock 或 Auto 命令之前,可以要求 HT-Writer 燒錄器預先檢查 OTP 元件的 MCU 型號。此命令會將 OTP 元件的型號與燒錄器快閃記憶體的驅動資料做比較,如果不相同,則所要執行的命令會被取消。使用者可以設定或取消此功能。

 $\rightarrow$  Option

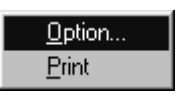

此選單包含兩個命令。Option 命令會將目前已開啓的 OTP 檔案所記錄之 OTP 元件的組態資料顯示於視窗,如圖十一。第二個命令是 Print,它會將已開啓的 OTP 檔案所記錄之 OTP 元件的組態資料列印出。

| MCU Option                                                                                                    | ×        |
|----------------------------------------------------------------------------------------------------|----------|
|                                                                                                    |          |
| Product Name :<br>MCU Name : HT48R05A-1<br>File Name : D:\LCSU\HTKSOFT_3\DEMO.OTP                                                                                                    | <u> </u> |
| File Checksum : [4800 ]<br>OTP Code Checksum : [35A8 ]                                                                                                    |          |
| Oscillator : RC Mode<br>WDT Clock source: 12kHZ<br>WDT : Enable<br>LVR : Disable<br>WDT Clr Inst : 1 Inst<br>Pull high : Disable<br>BZ option : Disable<br>BZ option : Disable<br>VVake-up PA7-PA0: Disable Disable Disable Disable Disable Disable Disable | ile Disa |
|                                                                                                    | ок       |

圖十一

→ S/N 序列號碼(serial number)的寫入

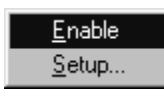

此功能可將使用者指定的序列號碼寫入 OTP 元件中。使用者要指定此序列號碼寫入的記憶 體位址,此序列號碼會被寫到 OTP 元件的 program 記憶體的低位元組(low byte)。在序列號碼 寫入 OTP 元件後,系統會自動將序列號碼加一,提供給下一個 OTP 元件使用。所以每一次 完成序列號碼的燒寫,序列號碼會自動加一。要使用此功能之前,必須先要設定開始的序 列號碼以及此號碼所在的位址。執行 S/N 選單中的 Setup 命令將會顯示如圖十二的視窗,可 用來設定開始的序列號碼及它所在的記憶體位址。

| Serial Nur | nber   |     |                 | x    |
|------------|--------|-----|-----------------|------|
| Serial No  | umber: |     |                 |      |
| (LSB)      | Addr   |     | Data(LowBy      | rte) |
| Byte 0:    | 1      | Hex | 12              | Hex  |
| Byte 1:    | 2      | Hex | 34              | Hex  |
| Byte 2:    | 3      | Hex | 56              | Hex  |
| Byte 3:    | 7      | Hex | 78              | Hex  |
| (MSB)      |        | 01/ | <b>1</b> Correc | . 1  |
|            |        | UK  |                 | ;1   |
|            |        | 圖十二 |                 |      |

當完成序列號碼及其位址的設定後,執行 S/N 選單中的 Enable 命令將會啓動序列號碼燒寫 的功能。一旦啓動此功能,方才設定好的序列號碼及其位址會顯示在如圖十三的視窗右下 角。燒錄的過程中,首先被燒錄的 OTP 元件將會在方才指定之位址上寫入設定的序列號碼。 接下來的 OTP 元件會依照其燒錄順序,將每次加一的序列號碼寫入。如需要將序列號碼重 新設定,可以再從 S/N 選單中選用 Setup 命令。

| HT-Writer 2<br>ttings Option <u>S</u> /N      |                                              |                                      |                                              |                                              |                                      |                                      |                                      |                                      |            |                                                         |
|-----------------------------------------------|----------------------------------------------|--------------------------------------|----------------------------------------------|----------------------------------------------|--------------------------------------|--------------------------------------|--------------------------------------|--------------------------------------|------------|---------------------------------------------------------|
| D:\ICE                                        | Test\                                        | demoh                                | t49∖d                                        | emo49                                        | .OTP                                 |                                      |                                      | Op                                   | <u>e</u> n | Exit                                                    |
| 0000:<br>0008:<br>0010:<br>0018:<br>0020:     | 2801<br>0F01<br>2055<br>00A0<br>0C5F         | 0F20<br>0084<br>14A0<br>0720<br>00A4 | 0087<br>0F40<br>0720<br>0083<br>10A4         | 1DA3<br>00A0<br>0C5F<br>0F00<br>2819         | 0F00<br>0720<br>00A4<br>0082<br>2801 | 00A3<br>0083<br>10A4<br>2055<br>00A4 | 0F70<br>0FFF<br>280C<br>14A0<br>0721 | 00A1<br>0082<br>0F40<br>0720<br>0081 |            | <u>D</u> ownload<br><u>A</u> uto<br><u>B</u> lank Check |
| 0028:<br>0030:<br>0038:<br>0040:<br>0048:     | 0B10<br>10A5<br>0F70<br>0B10<br>10A5<br>0F70 | 282A<br>00A1<br>00A2<br>2842         | 0723<br>14A3<br>0724<br>0723<br>14A3<br>0724 | 0080<br>0721<br>2055<br>0080<br>0721<br>2055 | 1481<br>0B10<br>0003<br>1481<br>0B10 | 0701<br>00A1<br>00A4<br>0701<br>00A1 | 0422<br>10A1<br>0721<br>0422<br>10A1 | 00A5<br>283A<br>0081<br>00A5<br>2852 |            | <u>P</u> rogram<br><u>V</u> erify<br><u>L</u> ock       |
| 0058:<br>0060:<br>0068:<br>0070:<br>0078:     | 00A7<br>0081<br>2861<br>0000<br>0000         | 17A7<br>0F00<br>0003<br>0000<br>0000 | 2859<br>0080<br>0000<br>0000<br>0000         | 17A6<br>1481<br>0000<br>0000<br>0000         | 2859<br>0701<br>0000<br>0000<br>0000 | 0724<br>0CFF<br>0000<br>0000<br>0000 | 0003<br>00A5<br>0000<br>0000<br>0000 | 0F70<br>10A5<br>0000<br>0000<br>0000 | T          | <u>C</u> hip Info<br>Checksum:<br>2EDCh                 |
| MCU:<br>HT49R70A-1<br>Download OK!<br>Driver: |                                              |                                      |                                              |                                              |                                      |                                      |                                      |                                      |            |                                                         |
| onnected(COM1)                                |                                              |                                      |                                              |                                              |                                      |                                      | Ve<br>S/                             | r 1.1<br>N:785                       | 63412      | HT49R70A-1<br>H                                         |

圖十三

# 離線燒寫模式

在使用離線燒錄模式之前,下列兩個步驟需要先行完成:

- 燒錄的程式碼必須已經載入 HT-Writer 燒錄器。如果確實已載入,則黃色 LED 指示燈會 亮起,如果發生錯誤,則紅色 LED 指示燈會亮起。
- 調撥 HT-Writer 燒錄器背面的 DIP 開關以選定燒錄命令。DIP 開關只能在離線燒錄模式下 使用。

| DIP 開關位置 | 功能          | 說明                                                                                                    |  |  |  |  |
|----------|-------------|----------------------------------------------------------------------------------------------------|--|--|--|--|
| DIP1     | Check ID    | DIP開關1是ON時,燒錄器會自動檢查待燒錄的OTP型號是否與HT-Writer<br>內的資料符合。這些資料是先前從PC載入到燒錄器的。                                                           |  |  |  |  |
| DIP2     | Blank Check | DIP 開關 2 為 ON 時, 燒錄前會先作 blank check 以便檢查此顆 OTP 是否為<br>空白。若 DIP 開關 2 為 OFF, 則直接進行燒錄。<br>(燒錄動作為 [Blank Check] → Program → Verify) |  |  |  |  |
| DIP3     | Lock        | DIP 開關 3 為 ON 時,在燒錄完成後,會將 OTP 元件內之資料鎖住以防止<br>資料被讀取。                                                                             |  |  |  |  |
| DIP4     | Buzzer      | DIP 開關 4 爲 ON 時,在燒錄成功或失敗時皆會發出聲響,提醒使用者。                                                                                          |  |  |  |  |

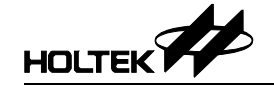

## 燒寫步驟

#### → 步驟一

將 16V 的電源轉接器插入 HT-Writer 燒錄器並打開電源。此時燒錄器會檢查其上快閃記憶體 中的資料是否正確。如果正確,燒錄器會停在待機狀況下(ready)。否則必須將 HT-Writer 燒 錄器以 RS232 cable 連到 PC 並將程式碼載入燒錄器的快閃記憶體之中。

→ 步驟二

將與 HT-Writer 燒錄器中記錄的 OTP 型號相同的元件插入燒錄器的插座上。

→ 步驟三

按下燒錄命令鍵進行燒錄。

→ 步驟四

檢查 LED 指示燈以確認燒錄是否成功。

→ 步驟五

如果燒錄成功,取下OTP元件,HT-Writer燒錄器進入待機狀態。如果燒錄失敗,則可再次按下燒錄命令鍵讓HT-Writer燒錄器回到待機狀態。

→ 步驟六

重複步驟二到步驟五的動作。

## LED 指示燈的說明

HT-Writer 燒錄器提供三個 LED 指示燈顯示燒錄動作的結果。下表列出每個 LED 指示燈代表的意義。

| LED 型態           | 狀態      | 說明                       |  |  |  |
|------------------|---------|--------------------------|--|--|--|
|                  | 閃停      | 此顆 OTP 元件已被鎖住            |  |  |  |
|                  | 閃閃停     | 燒錄器內的燒錄資料與待燒錄的 OTP 型號不符合 |  |  |  |
|                  | 閃閃閃停    | 此顆 OTP 內已有資料存在(不是空白)     |  |  |  |
| 紅色 LED - 失敗狀態    | 閃閃閃閃停   | 燒錄失敗                     |  |  |  |
|                  | 閃閃閃閃閃停  | 燒錄後做驗證時發生錯誤              |  |  |  |
|                  | 閃閃閃閃閃閃停 | 無法鎖住此顆 OTP 元件            |  |  |  |
|                  | 快閃      | 燒錄器內的燒錄資料不正確             |  |  |  |
| 綠色 LED – OK 狀態   | 亮       | 燒錄成功                     |  |  |  |
| 芸舟 IED Doody 钟能  | 慢閃      | 待機中:所有狀態正常,可開始進行燒錄       |  |  |  |
| 更已LED - Keady 小悲 | 快閃      | 燒錄中:正在進行燒錄               |  |  |  |

## 轉接板的使用

基本上,HT-Writer 配置有一片 40 支腳位 DIP 型插座的轉接板。如果需要燒錄其他包裝型式的 OTP 元件,可以使用下列兩種方式中的一種去燒錄:

- 取下 40 支腳位 DIP 型插座的轉接板,將正確包裝插座的轉接板插入 HT-Writer 的插槽中。型號是以 C 開頭的轉接板。
- 不要取下 40 支腳位 DIP 型插座的轉接板,只要將正確的 HandyWriter 轉接板插在 40 支腳 位 DIP 型的插座上即可。型號是以 T 開頭的轉接板。

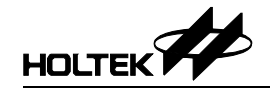

# 系統訊息

- → Fail to Erase Flash ROM! 在下載驅動資料或 OTP 檔案內容之前,HT-Writer 無法將快閃記憶體中的資料清除。
   → Disconnected from the HT-Writer HT-Writer 無法連上 PC,請檢查電源轉接器及 RS232 cable。
- → Failed to Open File!
  選取的 OTP 檔案無法被開啓,可能是檔案已損毀或是檔案格式不正確。
- → Invalid File Format!
   選取的 OTP 檔案的格式不正確。
- → Not support the Type of MCU! 燒錄程式不支援所選的 OTP 檔案中或是 HT-Writer 燒錄器中的 MCU 型號。
- → Duplicated Program Record! OTP 檔案的格式不正確。
- → Duplicated Option Record! OTP 檔案的格式不正確。
- → Fail to Read OTP File Record!
   選取的 OTP 檔案的格式不正確或是此檔案已損毀。
- → Fail to Allocate Memory!
   無法安排記憶體空間給所選的 OTP 檔案。
- → Invalid Checksum of the OTP File! OTP 檔案的檢查碼不正確。
- → Writer is Busy. 由於 HT-Writer 燒錄器正在處理其他的命令,所以無法處理所要求的命令。
- → Fail to Write to Flash ROM! 燒錄程式無法將 OTP 檔案的內容或是驅動資料載入燒錄器。
- → Device is Locked! OTP 元件已被鎖住。
- → ID Error! 驅動資料與 OTP 元件中的 ID 資料不符合。
- → Not Blank! OTP 元件的內容不是空白的。

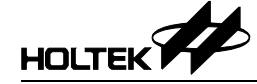

- → Programming Failed! 無法燒錄 OTP 元件。
- → Verify Failed! OTP 元件的內容與 HT-Writer 燒錄器快閃記憶體的內容不相符。
- → Lock Failed! 無法將所選的 OTP 元件鎖住。

## $\rightarrow$ ROM Format Error!

HT-Writer 燒錄器中快閃記憶體的資料格式不正確。這種錯誤可能是導因於下載動作的失敗 或是快閃記憶體中的資料並不相同於 HT-Writer 燒錄器中現存的驅動資料。

- → Writer Time-out! 在發出燒錄命令之後,HT-Writer 燒錄器並未回應。
- → Error in Checksum of Received Data! 從燒錄器傳回的檢查碼不正確。請重新啓動燒錄器及燒錄程式。
- → Unknown Error! 燒錄程式無法辨認從燒錄器傳回的訊息,請重新啓動燒錄器及燒錄程式。
- $\rightarrow$  No Option Exist!

在使用 Option 選單中的命令時(Option 或 Print), 必須先要開啓一個 OTP 檔或是從 OTP 元件 中讀出 option 資料。

- → Fail to load Option DLL! 這是燒錄程式內部的錯誤,可能是由於安裝的不完全。
- → Fail to GetProcAddress! 這是燒錄程式內部的錯誤,可能是由於安裝的不完全。

#### $\rightarrow$ There is no Data in the PC Buffer.

在執行 Program 或 Verify 命令之前,必須先開啓一個 OTP 檔或是從目前的 OTP 元件中讀出 資料並且存放到 PC 的記憶體中。

- → The Current File has not been Downloaded, Download it? 顯示於主視窗的 OTP 資料尚未載入燒錄器的快閃記憶體內,如要下載資料及繼續執行方才的命令,請按下<Yes>。否則,按下<No>將會停止方才所下的命令。
- → Program ROM not Blank! 這是 Blank Check 執行結果的訊息,表示 OTP 元件不是空白的。
- → Program ROM Blank! 這是 Blank Check 執行結果的訊息,表示 OTP 元件內沒有資料。
- → Fail to Write to Program ROM! 燒錄器無法將資料寫入 program ROM。

<sup>15</sup> 

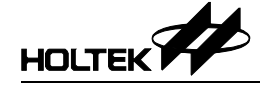

- → Write OK! 燒錄器成功地將資料寫入 OTP 元件內。
- → Fail to Verify Program ROM! 快閃記憶體內的資料與 OTP 元件內的資料不符合。
- → Verify OK! 燒錄器已成功地驗證 OTP 元件內之資料。
- → S/N Address Exceeds the ROM Size, Set to Default Address: 1, 2, 3, 7 指定給序列號碼的記憶體位址超出程式碼記憶體的範圍。系統將會使用預設的位址 1, 2, 3, 7 存入此序列號碼。
- → S/N Address are not Blank in the OTP File! 指定給序列號碼的位址,在所選之 OTP 檔案的相對位置上已有資料,因此無法將序列號碼 寫入 OTP 元件的這個位址。存放序列號碼的記憶體必須要空白,方才可以儲存此資料。
- $\rightarrow$  MCU : Cannot Identify

當執行 Chip Info 命令時,燒錄程式無法辨認從 OTP 元件讀出來的 ID 資料。

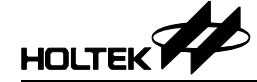

盛群半導體股份有限公司 (總公司)

新竹市科學工業園區研新二路 3 號 電話: 886-3-563-1999 傳真: 886-3-563-1189 網站: www.holtek.com.tw

#### 盛群半導體股份有限公司 (台北業務處)

台北市南港區園區街 3 之 2 號 4 樓之 2 電話: 886-2-2655-7070 傳真: 886-2-2655-7373 傳真: 886-2-2655-7383 (International sales hotline)

#### 盛揚半導體有限公司 (上海業務處)

上海宜山路 889 號 2 號樓 7 樓 200233 電話: 021-6485-5560 傳真: 021-6485-0313 網站: www.holtek.com.cn

#### 盛揚半導體有限公司 (深圳業務處)

深圳市深南中路賽格廣場 43 樓 518031 電話: 0755-83465589 傳真: 0755-83465590 ISDN: 0755-83465591

#### 盛揚半導體有限公司 (北京業務處)

北京市西城區宣武門西大街甲 129 號金隅大廈 1721 室 100031 電話: 010-66410030, 66417751, 66417752 傳真: 010-66410125

#### Holmate Semiconductor, Inc. (北美業務處)

46712 Fremont Blvd., Fremont, CA 94538 電話: 510-252-9880 傳真: 510-252-9885 網站: www.holmate.com

#### Copyright © 2004 by HOLTEK SEMICONDUCTOR INC.

使用指南中所出現的資訊在出版當時相信是正確的,然而盛群對於說明書的使用不負任何責任。文中提到的應用目的僅僅是 用來做說明,盛群不保證或表示這些沒有進一步修改的應用將是適當的,也不推薦它的產品使用在會由於故障或其他原因可 能會對人身造成危害的應用。盛群產品不授權使用於救生、維生器件或系統中做為關鍵元件。盛群擁有不事先通知而修改產 品的權利,對於最新的資訊,請參考我們的網址 http://www.holtek.com.tw